## <u>HessenWLAN Verbindung einrichten – iPhone/iOS</u>

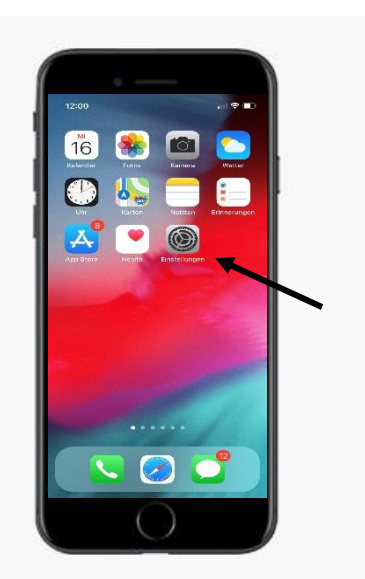

(1)

2

3

Gehen Sie zur
 Startseite. Wählen Sie
 Einstellungen.

– Wählen Sie **WLAN**.

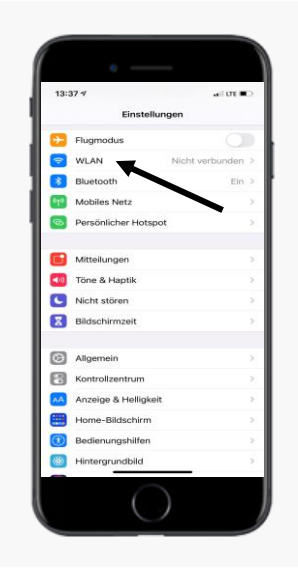

WLAN

WLAN

Aktivieren Sie WLAN.

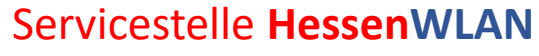

hessenwlan@hzd.hessen.de

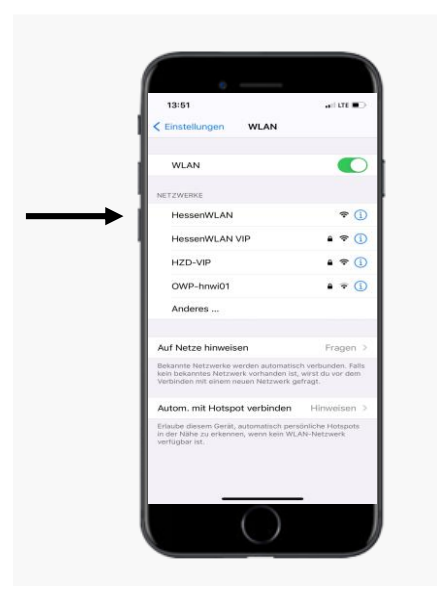

₹ (1)
₹ (1)
₹ (1)

4

(5)

6

- Alle verfügbaren drahtlosen Netzwerke in Reichweite Ihres iPhones werden aufgeführt.
- Wählen Sie das Netzwerk
   HessenWLAN.
  - Nach einigen Sekunden öffnet sich ein neues Fenster.

- Bestätigen Sie die
   Nutzungsbedingungen,
   indem Sie auf das
   Kästchen tippen.

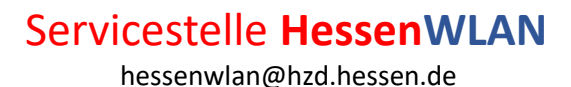

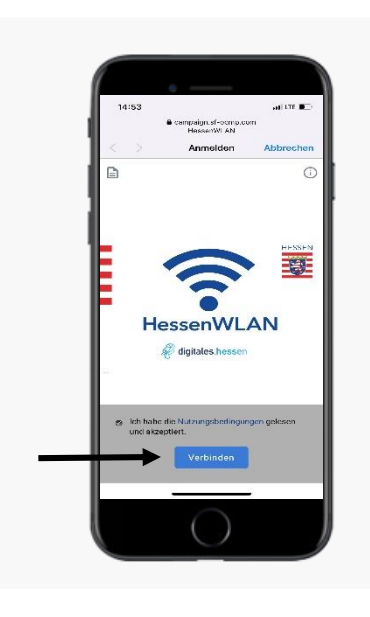

npaign.st-ocm

HessenWLAN

7

8

9

Wählen Sie Verbinden.

 Sie werden nun verbunden.

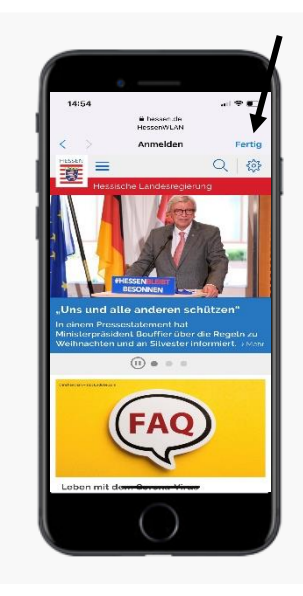

- Sie werden automatisch auf die Homepage des Landes Hessen weitergeleitet.
- Sie sind nun mit
   HessenWLAN
   verbunden.
- Wählen Sie Fertig.